## ¡Pedir ayuda en clases **nunca ha sido tan fácil!**

Por María José Terán (innovateduec@gmail.com)

La práctica independiente de destrezas y contenidos nos permite a los maestros evaluar el aprendizaje y hacer diferenciación en el aula. Sin embargo, en ocasiones, cuando un estudiante muestra una "mala" conducta en clases, esta se puede confundir o malinterpretar, cuando en realidad lo que sucede es que el estudiante no ha comprendido lo que debe hacer o ha terminado su práctica muy rápido o necesita ayuda para lograr los objetivos previstos.

Para el docente, priorizar el orden del soporte o lograr ayudar a todos los estudiantes puede ser una tarea muy complicada, e incluso puede llegar a causar sentimientos de impotencia o frustración. Por otro lado, los alumnos que buscan asistencia, apoyo o desafíos y piden ayuda al profesor en clase, podrían sentirse frustrados al tener que esperar o al no saber en qué momento recibirán la atención necesaria. Cuando esto ocurre, el manejo de clase puede volverse complejo, y la efectividad y propósito de la práctica in-

Por ello, **ClassroomQ** aparece como una excelente herramienta digital gratuita que permite manejar el grupo y saber exactamente en qué necesitan ayuda los alumnos. El profesor puede brindar la atención necesaria a

dependiente se puede perder.

sus alumnos durante la sesión y saber quién necesita ayuda en un determinado momento.

Además, los alumnos pueden visualizar la lista de espera, y así tomar decisiones más efectivas en cuanto a su propio aprendizaje. El uso adecuado de esta herramienta tiene el potencial de minimizar los incidentes dentro del aula y facilitar al maestro el manejo de clases.

¿Estás listo para gestionar el soporte en clases de una manera efectiva? Sigue estos pasos para crear una cuenta en **ClassroomQ** y utilizar esta aplicación en tu rutina diaria.

1. Lo primero que debes hacer es ir a https://app.classroomq.com/ y crear una cuenta gratuita como docente.

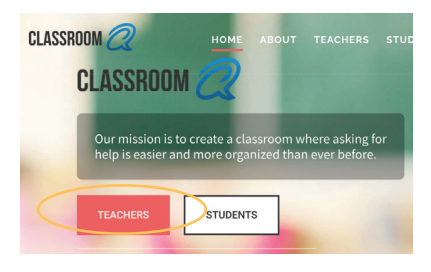

2. Haz clic en "empezar una nueva sesión".

| Click to s | tart a new <u>ClassroomQ</u> session |
|------------|--------------------------------------|
|            | Start                                |
|            | ☑ Use default class code             |

3. Deberás compartir el enlace de la sesión con tus alumnos. Así, desde su computador, ellos tendrán acceso a las siguientes opciones: podrán apretar el botón azul para pedir ayuda y especificar el tipo de ayuda que necesitan.

Una vez que lo hagan, podrán cancelar su turno o esperar su turno de acuerdo con la lista de espera.

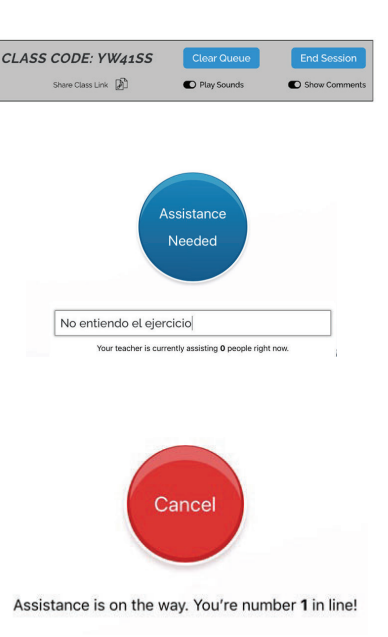

4. El profesor podrá monitorear en su pantalla el número de alumnos que necesitan ayuda, el tipo de ayuda y la lista de espera.

| CLASS CODE: YW41SS | Clear Queue              | End Session   |  |  |
|--------------------|--------------------------|---------------|--|--|
| Share Class Link   | Play Sounds              | Show Comments |  |  |
| 1. MJT             | No entiendo el ejercicio |               |  |  |